# Konfiguration von SimDiff 4 mit Perforce

## Inhaltsverzeichnis

| Allgemeine Informationen                   | . 2 |
|--------------------------------------------|-----|
| Konfiguration von SimDiff 4 mit Perforce   | .2  |
| Konfiguration von SimDiff 4 als Diff-Tool  | .2  |
| Konfiguration von SimDiff 4 als Merge-Tool | . 3 |

## Allgemeine Informationen

Perforce kann so konfiguriert werden, dass es für den Versionsvergleich bzw. zur Lösung von Merge-Konflikten ein externes Diff-/Merge-Tool startet. Ein einzelnes externes Tool kann für alle Dateien (diese Option wird für SimDiff 4 nicht empfohlen) oder mehrere Tools für bestimmte Dateitypen basierend auf ihren Dateierweiterungen konfiguriert werden.

### Konfiguration von SimDiff 4 mit Perforce

Nachfolgend sind allgemeine Anweisungen zur Konfiguration von SimDiff 4 mit dem Perforce P4V Client aufgeführt. Einzelheiten zu den jeweiligen Befehlen finden Sie in den Unterabschnitten unten.

#### Konfiguration von SimDiff 4 als Diff-Tool

- 1. Öffnen Sie das Dialogfeld "P4V Preferences" [P4V Einstellungen] unter (Edit ▷ Preferences) [Bearbeiten ▷ Einstellungen].
- 2. Wählen Sie in der Baumstruktur auf der Seitenleiste die Option "Diff".
- 3. Klicken Sie unter der Option "Specify diff application by extension (overrides default)" [Diff-Applikation nach Erweiterung vorgeben (hebt Standardeinstellung auf)] auf "Add" [Hinzufügen].
- 4. Geben Sie die Informationen für den Dateityp .mdl ein (siehe Abbildung unten).
  - a. Erweiterung: .mdl
  - b. Anwendung: Pfad zu simdiff4.exe
  - c. Argumente: -1 %1 -r %2

| O Add File Type |                                                |             |              |        |  |  |
|-----------------|------------------------------------------------|-------------|--------------|--------|--|--|
| Extension:      | .mdl                                           | •           |              |        |  |  |
| Application:    | C:/Program Files/EnSoft/SimDiff 4/simdiff4.exe |             |              |        |  |  |
| Arguments:      | -l %1 -r %2                                    |             |              |        |  |  |
|                 | Application                                    | ▲ In Folder | Arguments    |        |  |  |
|                 |                                                |             |              |        |  |  |
|                 |                                                |             |              |        |  |  |
|                 |                                                |             |              |        |  |  |
|                 |                                                |             |              |        |  |  |
|                 |                                                |             |              |        |  |  |
|                 |                                                |             |              |        |  |  |
|                 |                                                |             | <u>S</u> ave | Cancel |  |  |
|                 |                                                |             |              |        |  |  |

- 5. Klicken Sie auf "Save" [Speichern].
- 6. Wiederholen Sie die Schritte 3-5 für die .slx-Erweiterung

#### Konfiguration von SimDiff 4 als Merge-Tool

- 1. Öffnen Sie das Dialogfeld "P4V Preferences" [P4V Einstellungen] unter (*Edit* ▷ *Preferences*) [*Bearbeiten* ▷ *Einstellungen*].
- 2. Wählen Sie in der Baumstruktur auf der Seitenleiste die Option "Merge" [Zusammenführen].
- 3. Klicken Sie unter der Option "Specify merge application by extension (overrides default)" [Merge-Applikation nach Erweiterung vorgeben (hebt Standardeinstellung auf)] auf "Add" [Hinzufügen].
- 4. Geben Sie die Informationen für den Dateityp .mdl ein (siehe Abbildung unten).
  - a. Erweiterung: .mdl
  - b. Anwendung: Pfad zu simdiff4.exe

| Add File 1   | уре                                            | X      |  |  |
|--------------|------------------------------------------------|--------|--|--|
| Extension:   | .mdl 💌                                         |        |  |  |
| Application: | C:/Program Files/EnSoft/SimDiff 4/simdiff4.exe | Browse |  |  |
| Arguments:   | -merge -b %b -l %2 -r %1 -o %r                 |        |  |  |
|              | Application  Arguments                         |        |  |  |
|              |                                                |        |  |  |
|              |                                                |        |  |  |
|              |                                                |        |  |  |
|              |                                                |        |  |  |
|              |                                                |        |  |  |
|              |                                                |        |  |  |
|              | Save                                           | Cancel |  |  |

c. Argumente: -merge -b %b -1 %2 -r %1 -o %r

- 5. Klicken Sie auf "Save" [Speichern].
- 6. Wiederholen Sie die Schritte 3-5 für die .slx-Erweiterung

Hinweis: Die Ausführungen der obigen Abschnitte basieren auf der Annahme, dass SimDiff 4 im Standardpfad installiert wurde. Ändern Sie die Pfadangaben bitte ihrer Installation gemäß.